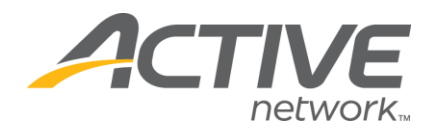

## Setting a Cap/Limit on Your Categories

- 1. Go to www.active.com/explorer
- 2. Enter username and password, click log in

3. Go to the "Select Listing ->" drop down bar located in the top left – pull the bar down to select which listing you would like to access

4. Once you have selected a listing you will see a set of yellow folders on the left hand side of the page; your registration categories will be listed under the *Registration Categories* folder.

Go to that specific registration category and click on *Customize Options*

5. Enter your cap in the What's the maximum number of registrations you want to allow? (If left blank, the number of registration will be unlimited) section (see below).

| Aug 🗸 01 💙 2008 💙 / 06 💙: 00 💙: 00 💙 AM 💙                                                                                                    |     |
|----------------------------------------------------------------------------------------------------|-----|
| What's the maximum number of registrations you want to allow?<br>(If left blank, the number of registration will be unlimited)                   | 160 |
| What's the minimum age of participants for this category?<br>(This age is based on listing date. If left blank, there will be no<br>minimum age) |     |
| What's the maximum age of participants for this category?<br>(This age is based on listing date. If left blank, there will be no<br>minimum age) |     |
| If specifying a minimum or maximum age, display the or Yes ONo age ranges in the registration form?                                              |     |
| If specifying a minimum or maximum age, what date do you wish to<br>use to determine age?                                                        |     |
| Nov 💙 23 💙 2008 💙                                                                                                    |     |
| Category as survey? 🔘 Yes 💿 No                                                                                                    |     |
| If yes, link from Event Detail page? 🔘 Yes 💿 No                                                                                                  |     |
| Survey comments:                                                                                                    |     |
|                                                                                                    |     |
|                                                                                                    |     |
|                                                                                                    |     |
|                                                                                                    |     |

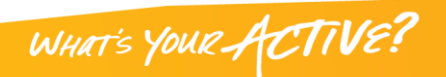